## **G** Render

## How to Turn Off the Volume Adjustment for Headset Mics

1. Plug in your headset mic.

2. From the desktop, swipe your finger from the right edge of the screen toward the middle. This will bring up the "Charms" bar. If you are using a desktop, take your mouse to the upper right corner of the screen and drag straight down.

3. Next, click the "Settings" button on the bottom of the list.

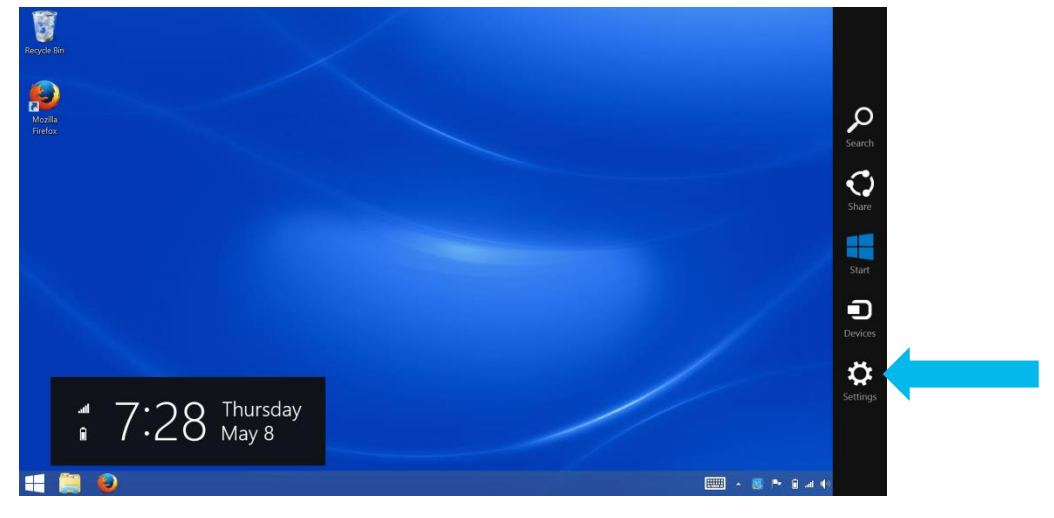

4. On the Settings list, press the "Control Panel" option near the top.

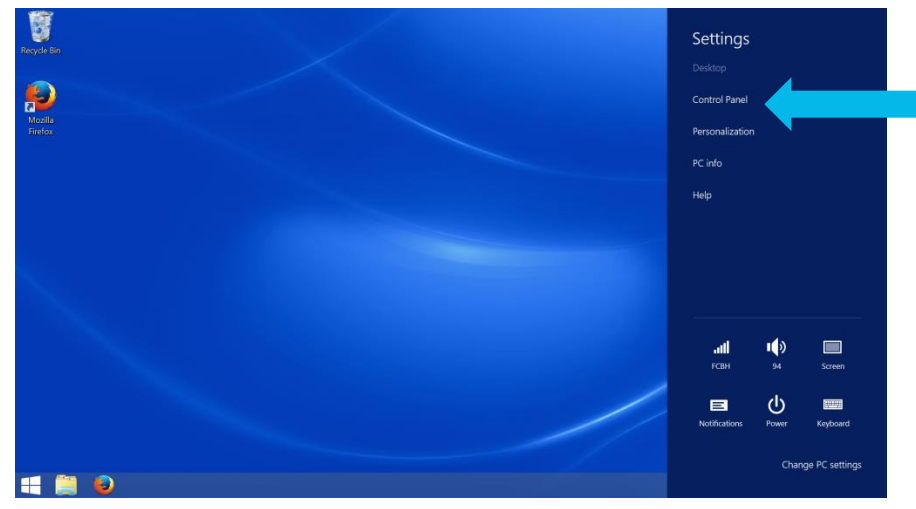

5. Depending on your view settings, you will come to one of the following two screens.

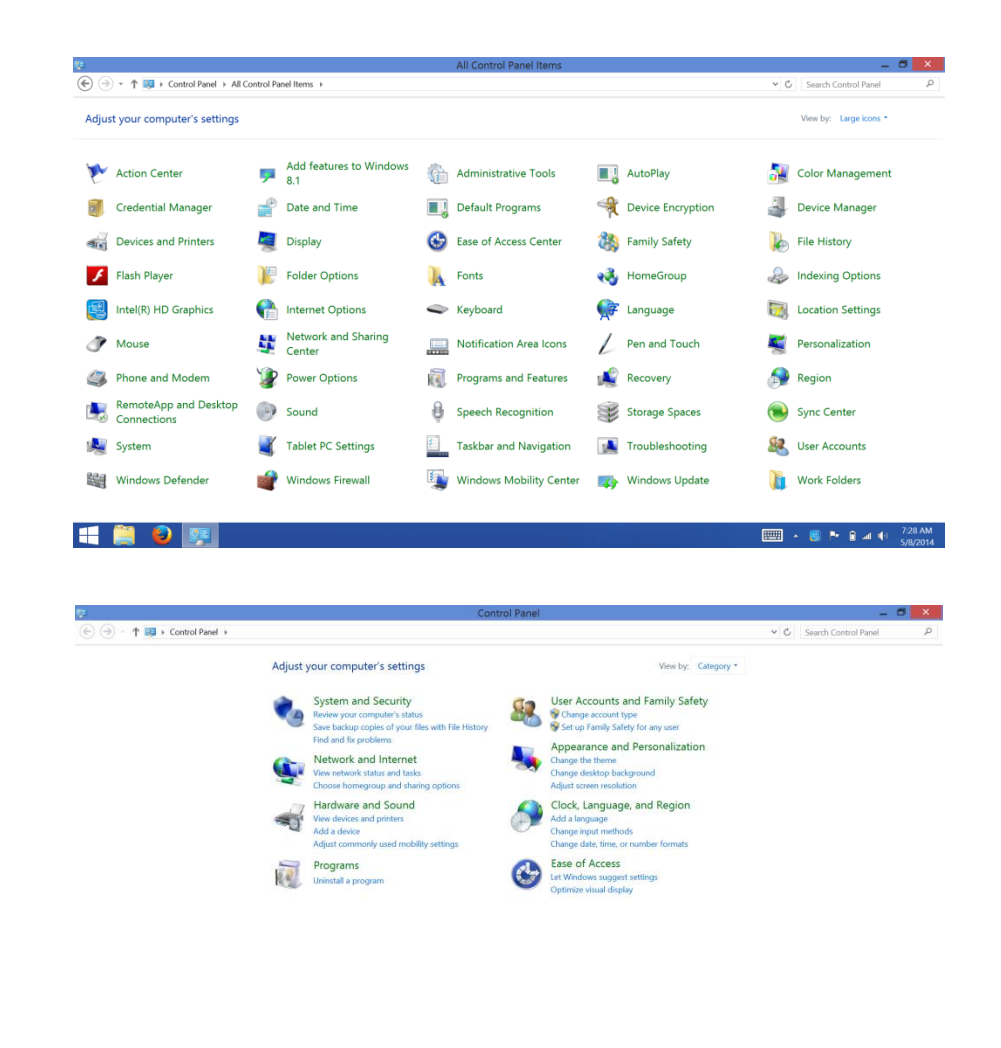

or

📲 🥞 👳 🛐

6. If you find yourself on the first screen, simply press "Sound" and proceed to Step

| E) (-) x 1 (III ) Control Panel & All ( | Control Panel Items            | All Control Panel Items       |                   | C                      |
|-----------------------------------------|--------------------------------|-------------------------------|-------------------|------------------------|
| Adjust your computer's settings         |                                |                               |                   | View by: Large icons * |
| Y Action Center                         | Add features to Window:<br>8.1 | Administrative Tools          | AutoPlay          | 🛐 Color Management     |
| 🕖 Credential Manager                    | Pate and Time                  | 📕 Default Programs            | Device Encryption | 실 Device Manager       |
| Devices and Printers                    | Display                        | 🚱 Ease of Access Center 🛛 👌   | Family Safety     | File History           |
| 🗲 Flash Player                          | Folder Options                 | 🗼 Fonts 📢                     | HomeGroup         | Indexing Options       |
| Intel(R) HD Graphics                    | Internet Options               | 🥯 Keyboard                    | Language          | Location Settings      |
| Mouse                                   | Network and Sharing<br>Center  | Notification Area Icons       | Pen and Touch     | Yersonalization        |
| Phone and Modem                         | Power Options                  | 阈 Programs and Features 🚽     | Recovery          | 👧 Region               |
| RemoteApp and Desktop<br>Connections    | Sound                          | :h Recognition                | Storage Spaces    | Sync Center            |
| 💐 System                                | Tablet PC Settings             | Taskbar and Navigation        | Troubleshooting   | 🍇 User Accounts        |
| Windows Defender                        | Windows Firewall               | iii Windows Mobility Center 🛛 | Windows Update    | ) Work Folders         |
|                                         |                                |                               |                   |                        |
| - 🗎 🔮 📴                                 |                                |                               |                   | 📖 🔺 🧶 🏲 🕯 л 0          |

7. If you find yourself on the second screen, first press "Hardware and Sound".

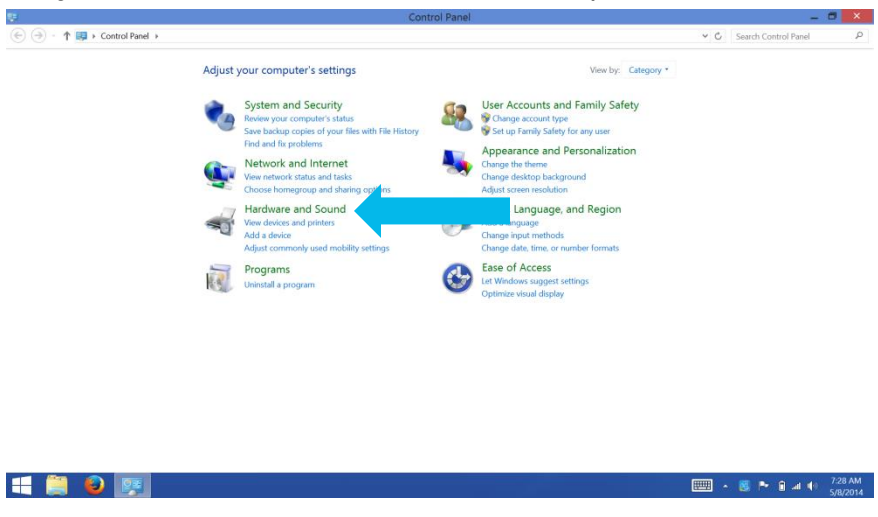

8. Next, press "Manage Audio Devices".

|                                                                                 | Hardware and Sound                                                                                                    |     | -                    | •      |
|---------------------------------------------------------------------------------|----------------------------------------------------------------------------------------------------|-----|----------------------|--------|
| → ↑ ★ → Control Pan                                                             | el + Hardware and Sound +                                                                                                    | ~ C | Search Control Panel | S      |
| Control Panel Home<br>System and Security                                       | Devices and Printers     Add a device     Advanced printer setup     Mouse     Windows To Go startup options     Change Windows To Go startup options                                                 |     |                      |        |
| lardware and Sound                                                              | AutoPlay Change default settings for media or devices Play CDs or other media automatically                                                                                                    |     |                      |        |
| Iser Accounts and Family<br>afety                                               | Sound     Adjust system volume   Change system sounds   Manage audio devices                                                                                                    |     |                      |        |
| ppearance and<br>lersonalization<br>Jock, Language, and Region<br>ase of Access | Power Options     Change battery settings     Change what the power bottons do     Require a password when the computer wakes     Change when the computer sleeps     Adjust come highltness          |     |                      |        |
|                                                                                 | Display     Make text and other items larger or smaller     How to correct monitor flicke (defiesh rate)                                                                                              |     |                      |        |
|                                                                                 | Windows Mobility Center<br>Adjust commonly used mobility settings                                                                                                    |     |                      |        |
|                                                                                 | Pen and Touch     Orange tablet pen statistics   Turn flicks on and off   Set flicks to perform certain tasks       Orange touch input settings                                                       |     |                      |        |
|                                                                                 | Tablet PC Settings<br>Calibrate the screen for pen or touch input.   Set tablet buttons to perform certain tasks  <br>Choose the order of how your screen rotates   Specify which hard you write with |     |                      |        |
|                                                                                 | Cocation Settings<br>Change location settings                                                                                                    |     |                      |        |
|                                                                                 |                                                                                                    |     | _                    | 2.08   |
| - 🐸 🔛                                                                           |                                                                                                    |     | 8 · P 8 4 4          | 5/8/29 |

9. Select "Recording" from the tabs on top.

| Panel  Hardware and Sound                                                                               |                                                                                                    | ~ C                                                                                                    | Search Control Par                                                                                                    | sel                                                                                                    |
|----------------------------------------------------------------------------------------------------|----------------------------------------------------------------------------------------------------|----------------------------------------------------------------------------------------------------|----------------------------------------------------------------------------------------------------|----------------------------------------------------------------------------------------------------|
|                                                                                                    |                                                                                                    |                                                                                                    |                                                                                                    |                                                                                                    |
| Sound                                                                                                   | ×                                                                                                    |                                                                                                    |                                                                                                    |                                                                                                    |
| ds Communications                                                                                       | r setup 🔰 Mouse 🛛 😵 Device Manager                                                                                                    |                                                                                                    |                                                                                                    |                                                                                                    |
| low to modify its settings:                                                                             | options                                                                                                    |                                                                                                    |                                                                                                    |                                                                                                    |
| ×                                                                                                    | or devices   Play CDs or other media automatically                                                                                                    |                                                                                                    |                                                                                                    |                                                                                                    |
| <b>&gt;</b>                                                                                             | • system sounds   Manage audio devices                                                                                                    |                                                                                                    |                                                                                                    |                                                                                                    |
| adset H540                                                                                              | te what the power buttons do<br>nputer wakes Change when the computer sleeps                                                                                                    |                                                                                                    |                                                                                                    |                                                                                                    |
| inition Audio                                                                                           | or analler – Adjust screen resolution –<br>Treforate)                                                                                                    |                                                                                                    |                                                                                                    |                                                                                                    |
|                                                                                                    | ettings   Adjust settings before giving a presentation                                                                                                    |                                                                                                    |                                                                                                    |                                                                                                    |
| Set Default 💌 Properties                                                                                | In flicks on and off    Set flicks to perform certain tasks                                                                                                    |                                                                                                    |                                                                                                    |                                                                                                    |
| OK Cancel Apply                                                                                         |                                                                                                    |                                                                                                    |                                                                                                    |                                                                                                    |
| Calibrate the screen for pe<br>Choose the order of how<br>Location Settings<br>Change location settings | n of this du higher 1. Set tablet buttons to perform certain table 1<br>your screen rotates 1. Specify which hand you write with                                                                                                    |                                                                                                    |                                                                                                    |                                                                                                    |
|                                                                                                    | la Communications<br>leve to modely its settings:<br>atters 15:45<br>etition Audio<br>Set Default (* Properties<br>Concest the other of how<br>Choose the other of how<br>Choose the other of how<br>Choose the other of how<br>Choose the other of how | a Communications in the setting:  and in the setting:  and in the setting:  and in the setting:  and in the setting:  and in the setting:  and in the setting:  and in the setting:  and in the setting:  and in the setting:  and in the setting:  b concomer setting:  b concomer setting: b concomer settin | in communications: <ul> <li>extra condity its setting:</li> <li>extra condity its setting:</li> <li>extra condity its setting:</li> <li>extra condity its setting:</li> <li>extra condity its setting:</li> <li>extra condity its setting:</li> <li>extra condity its setting:</li> <li>extra condity its setting:</li> <li>extra condity its setting:</li> <li>extra condity its setting:</li> <li>extra condity its setting:</li> <li>extra condity its setting:</li> <li>extra condity its setting:</li> <li>extra condition:</li> <li>extra condition:</li>             &lt;</ul> | Concentration Settings     Choine Settings     Choine Setting     Choine Setting     Choine Seting     Choine Setting     Choine Setti |

10. Select "Microphone Logitech USB Headset H540" and tap "Properties".

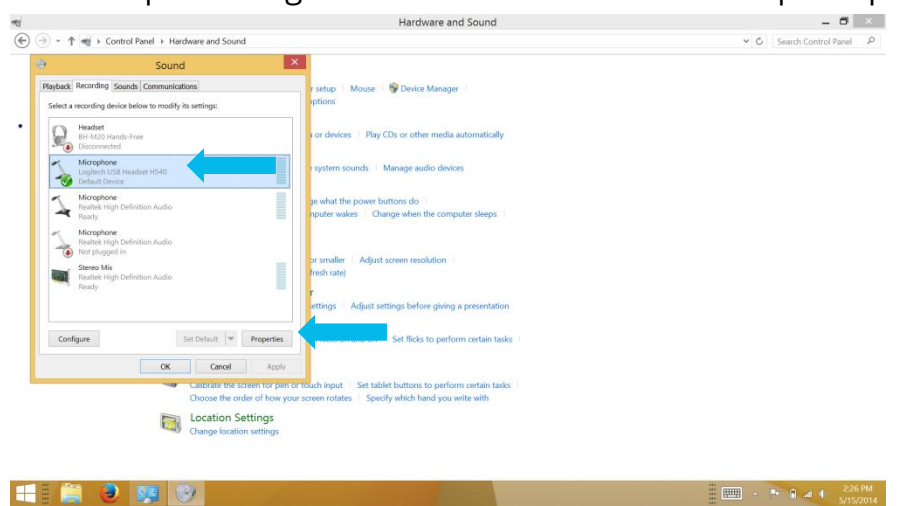

11.Select "Custom" from the new set of tabs.

| শ্ব                                                                    | Hardware and Sound                                                                                |                                        |                        | X X     |
|------------------------------------------------------------------------|---------------------------------------------------------------------------------------------------|----------------------------------------|------------------------|---------|
| ( → ↑ · A → Control Panel → Hardware and Sound                         |                                                                                                   | ~ C                                    | Search Control Pan     | el P    |
| Sound     Sound     Playback Recording Sounds Communications     r see | tup   Mouse   😵 Device Manager                                                                    |                                        |                        |         |
| S Microphone Properties                                                | ans -                                                                                             |                                        |                        |         |
| General Listen   Custom   Levels   Advanced                            | vices   Play CDs or other media automatically<br>m sounds   Manage audio devices                  |                                        |                        |         |
| Controller Information                                                 | it the power buttons do  <br> wakes   Change when the computer sleeps                             |                                        |                        |         |
| (Generic USB Audio)                                                    |                                                                                                   |                                        |                        |         |
| Jack Information<br>No Jack Information Available                      | ate)                                                                                              |                                        |                        |         |
|                                                                        | s Adjust settings before giving a presentation                                                    |                                        |                        |         |
|                                                                        | is on and off    Set flicks to perform certain tasks                                              |                                        |                        |         |
| Device usage: Use this device (enable) v                               | but   Set tablet buttons to perform certain tasks  <br>states   Specify which hand you write with |                                        |                        |         |
| OK Cancel Apply                                                        |                                                                                                   |                                        |                        |         |
|                                                                        |                                                                                                   |                                        | 2                      | -26 PM  |
|                                                                        |                                                                                                   | ······································ | * 9 4 () <sub>5/</sub> | 15/2014 |

## 12. Uncheck "AGC"

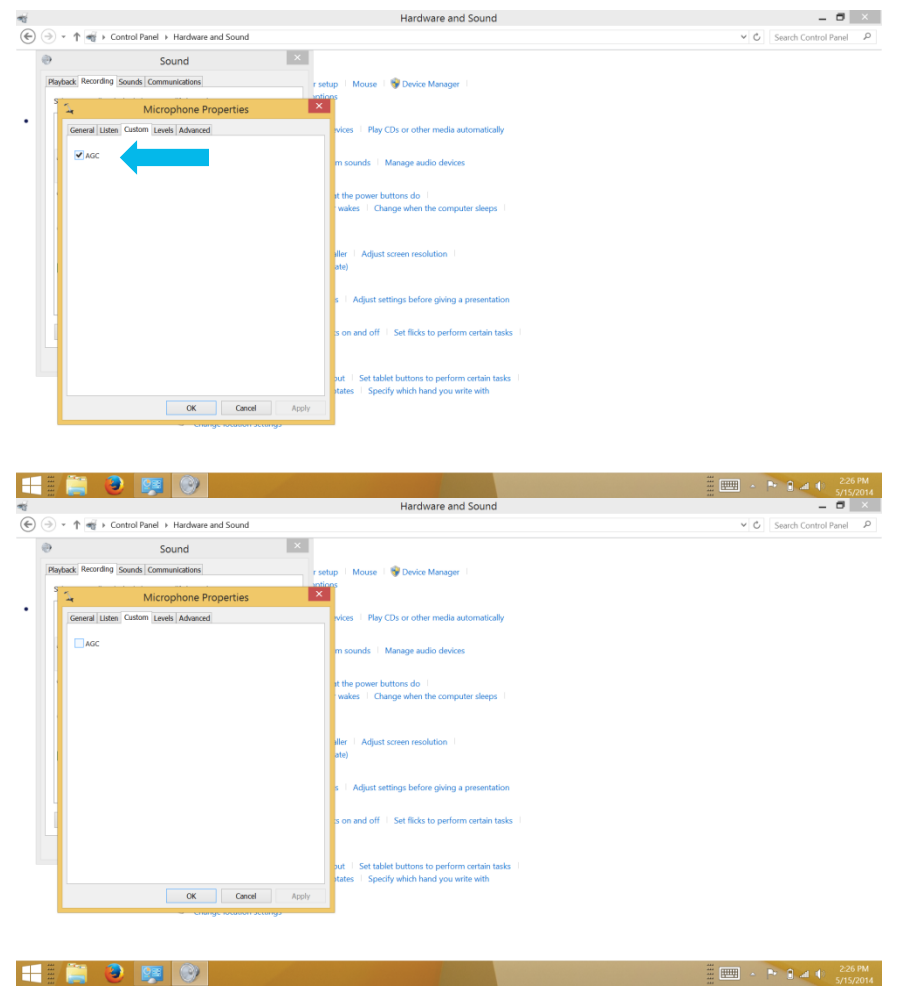

13. Press "OK" when you are done.